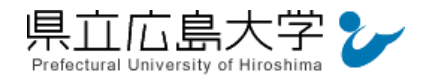

# 学外から「Science Direct」の認証手順

# 1 Science Direct からのログイン

Web ブラウザでの検索や県立広島大学学術情報センター図書館のリンクから、Science Direct のホームページへアクセスし、画面右上の「Sign in」をクリックします。

※場合によってCookieの使用についての画面が表示されますので、その場合は「すべての Cookieを受け入れる」をクリックします。

|       |                                                       | 図 1                            | ログインの実行                       |                                                                                                    |                                                    |     |
|-------|-------------------------------------------------------|--------------------------------|-------------------------------|----------------------------------------------------------------------------------------------------|----------------------------------------------------|-----|
| in so | ienceDirect                                           |                                |                               | Journals & Books 🕜 H                                                                                                   | ыр 🗙 му accoun 🏦 Sign in                           | ]   |
|       | Search for peer-reviewed journal a                    | irticles and book chapters (ir | ncluding open access content) | ۲Sigı                                                                                                    | ı in」をクリックし                                        | します |
|       | Find dructes with these terms                         |                                |                               | Q Search Advanced                                                                                                    | search                                             |     |
|       | STORIES BEHIND<br>THE FACTS<br>Confidence in Research |                                |                               | See personal stories fr<br>research community a<br>misinformation, publi<br>online abuse and othe<br>Explore stories 7 | om the globa.<br>n<br>: exposure,<br>r key issues. |     |
|       | ・Science Direct の UI                                  | RL <u>https://ww</u>           | <u>w.sciencedirect.cor</u>    | <u>n/</u>                                                                                                    |                                                    |     |

### 図2 Cookieの設定画面

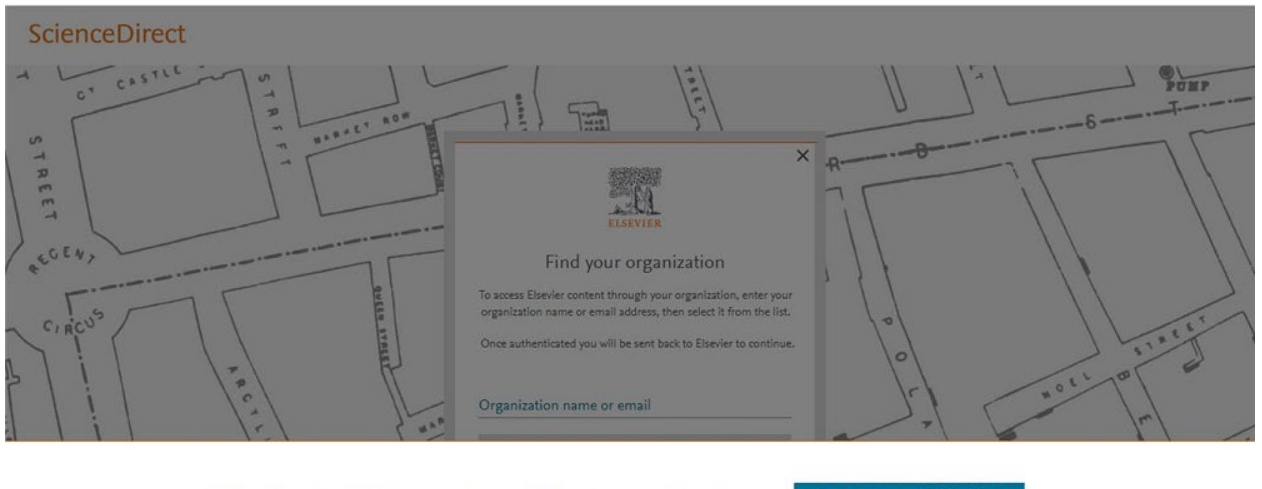

当社は、当サイトを達切に適用するために不可欠な Cookle を使用しています。また、当社は、コ ンテンツやご利用者のデジタルエクスペリエンスを分析、向上、パーソナライズするために、追 加の Cookle を使用することがあります。詳細については、「Cookle ポリシーをご覧ください。

へてのCookie を受け入れる <u>Cookie 設定</u>

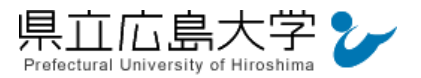

## 2 所属機関の選択

所属機関を検索する画面が表示されますので、検索枠に大学名(Prefectural University of Hiroshima)等を入力すると、検索結果から「Prefectural University of Hiroshima」が表示されますので、「Prefectural University of Hiroshima」を選択します。

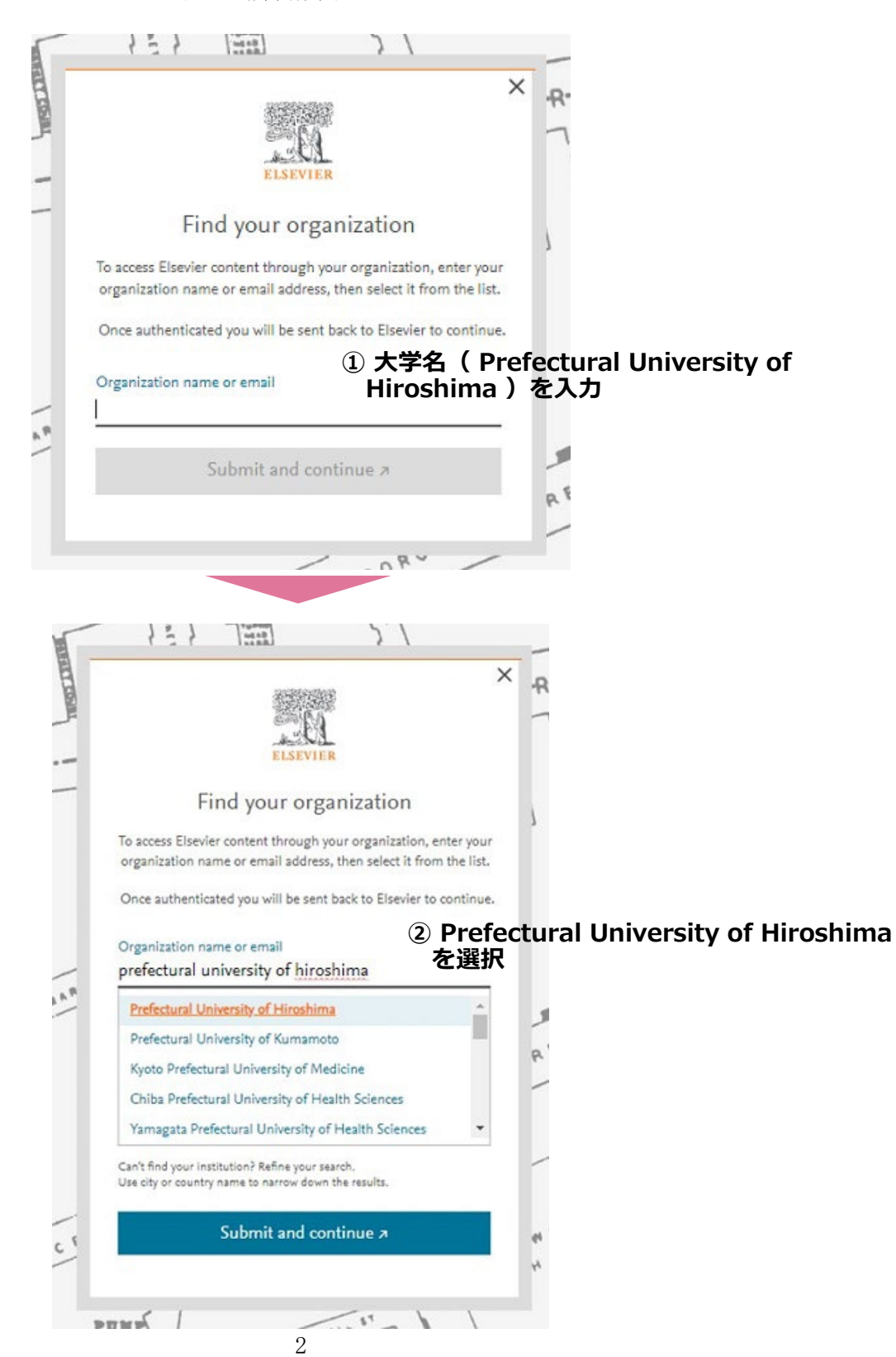

図3 所属機関の選択

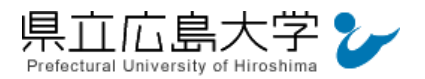

## 3 学認へのログイン

県立広島大学の学認へのログイン画面が表示されますので、学内のユーザアカウント及びパ スワードを入力し、ログインします。

図4 学認へのログイン画面

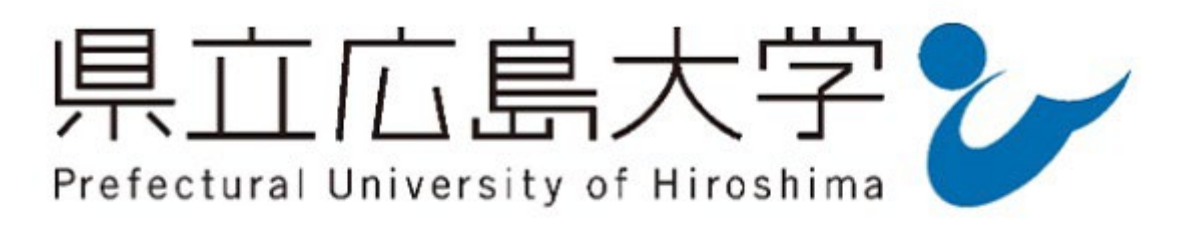

→ パスワードをお忘れの方はこちら

> お困りの方はこちら

ログインサービス: Elsevier

ユーザ名

①ユーザアカウントを入力

パスワード

□ ログインを記憶しません。

□ 送信する情報を再度表示して送信の可否 を選択します。

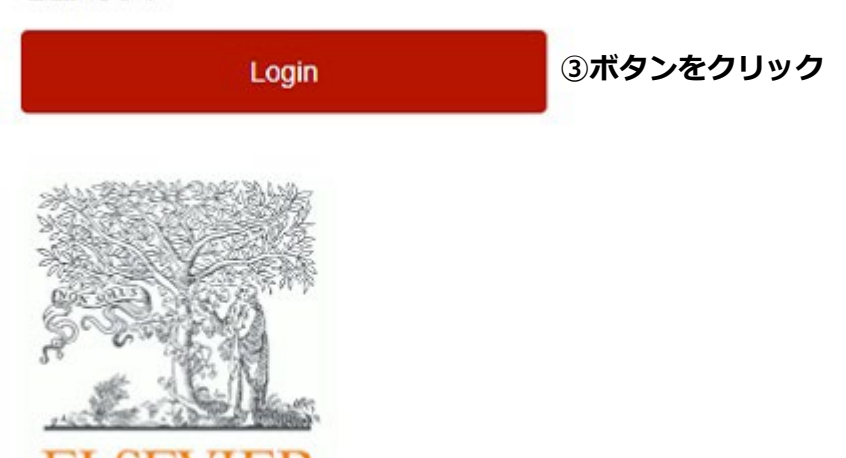

Access Elsevier products using your institutional credentials

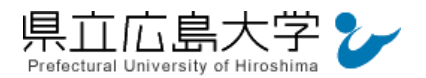

### 4 サービスへの認証情報提供の承認

学認へのログインが成功すると、Science Direct に提供される認証情報が表示されます。 画面下半分に同意方法を選択する項目がありますが、通常、「このサービスに送信する情報が 変わった場合は、再度チェックします。」に設定されており、そのままで構いません。

画面最下部の「同意」をクリックします。

図5 認証情報提供の承認要求画面

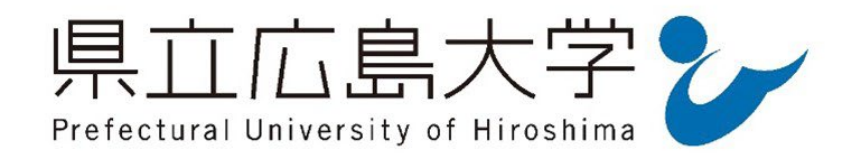

#### **Information Release**

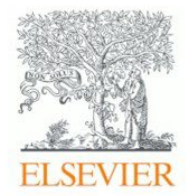

あなたがアクセスしようとしているサービス: Elsevier / Elsevier

サービスから提示された説明: Access Elsevier products using your institutional credentials

サービスに関する追加情報
サービスのデータプライバシー情報

サービスに送信される情報

資格情報

urn:mace:dir:entitlement:common-lib-terms

統行すると上記の情報はこのサービスに送信されます。このサービスにアクセスするたび に、あなたに関する情報を送信することに同意しますか?

#### 同意方法の選択:

○ 次回ログイン時に再度チェックします。

今回だけ情報を送信することに同意します。

● ひのサービスに送信する情報が変わった場合は、再度チェックします。 ラロと同じ情報であれば今後も自動的にこのサービスに送信することに同意します。

○ 今後はチェックしません。

すべての私に関する情報を今後アクセスするすべてのサービスに送信することに同意します。

| 同意 | 拒否 |
|----|----|
|    |    |

この設定はログインページのチェックボックスでいつでも取り消すことができます。

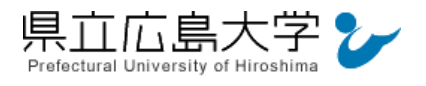

# 5 ポータルサイトの表示

認証が完了すると、Science Direct のポータルサイトが起動し、画面上部にアイコンが表示 されます。

|      |                                                       |                                     |                                  |                  |                                                                                     |                                                         | 認証完了                                                                     |
|------|-------------------------------------------------------|-------------------------------------|----------------------------------|------------------|-------------------------------------------------------------------------------------|---------------------------------------------------------|--------------------------------------------------------------------------|
| IL S | cienceDirect'                                         |                                     |                                  | Journals & Books | () Help                                                                             | 盦                                                       | You have institutional Access via<br>Prefectural University of Hiroshima |
|      | Search for peer-reviewed journal                      | articles and book chapters (includi | ng open access content)          |                  |                                                                                     |                                                         |                                                                          |
|      | Find orticles with these terms                        | In this journal or book title       | Author(s)                        |                  |                                                                                     |                                                         |                                                                          |
|      |                                                       |                                     |                                  |                  | Q Search A                                                                          | dv <mark>an</mark> ced se                               | earch                                                                    |
|      | STORIES BEHIND<br>THE FACTS<br>Confidence in Research | Enfidence in research               | EUGU<br>Climate change The Lance | rt 200           | See personal s<br>research com<br>misinformatic<br>online abuse o<br>Explore storie | tories from<br>munity on<br>on, public e<br>and other k | n the global<br>xxposure,<br>xey issues.                                 |

図6 ポータルサイトの表示画面